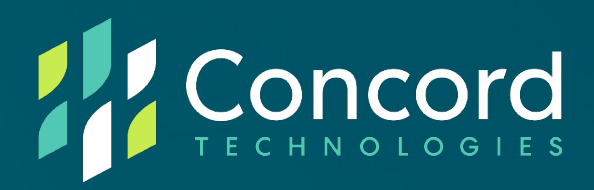

# Federated SSO Quick Start Guide Azure AD V1.4

**Concord Technologies** 

2025 First Avenue Suite 800

Seattle, WA, 98121, USA

Call Us: +1 206-441-3346

Concord.net

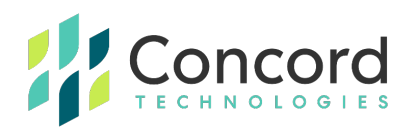

#### Contents

| Overview                                                     | 2  |
|--------------------------------------------------------------|----|
| Azure AD Application Registration                            | 3  |
| Section 1: Concord Portal Federation Configuration – Phase 1 | 3  |
| Section 2: Azure AD Application Creation                     | 6  |
| Section 3: Concord Portal Federation Configuration – Phase 2 | 16 |
| Best Practices                                               | 18 |
| Getting Help                                                 | 19 |
| Appendices                                                   | 20 |
| Appendix A – Custom Claims                                   | 20 |

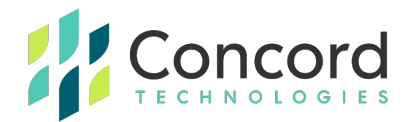

#### **Overview**

This document is intended to provide information on setting up federation in your Azure AD and Concord environments. The process of creating a federated relationship between Azure AD and Concord consists of registering an application on the Azure AD portal and copying bits of information between the Azure AD portal and the Federation tab on the Concord admin portal.

This document will provide a basic set of instructions for registering the application on the Azure AD portal as well as what information needs to be copied from the Azure AD portal to the Concord portal and vice versa.

Note that Concord does not control or maintain the configuration settings within Azure AD. While the steps depicted in the following document have been used to successfully configure Federation in Azure AD, these may be subject to change and additional configuration may be needed to achieve your own desired results. You are advised to consult Microsoft's Azure AD OpenID Connect documentation for further assistance as needed.

Concord is not responsible for any issues or service interruptions resulting from configuration steps taken in Azure AD or the Concord Admin Portal to configure or enable federated access to Concord services.

For more detailed information on this integration, or for integrating other federation providers, please see the more comprehensive Concord Federation Admin & User Guide.

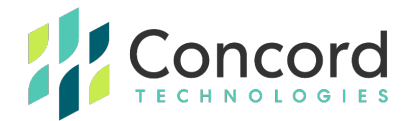

## **Azure AD Application Registration**

### Section 1: Concord Portal Federation Configuration – Phase 1

1. Login to the Concord portal using an administrative account with permissions to access the Federated tab.

| login.concord.net                                   | × +                |                                                                                   |    |         |      | -  |       | ×  |
|-----------------------------------------------------|--------------------|-----------------------------------------------------------------------------------|----|---------|------|----|-------|----|
| $\leftrightarrow$ $\rightarrow$ C $\Leftrightarrow$ | https://login.conc | ord.net/v1/account/login                                                          | τõ | (3   {≦ | Ē    | 5  |       |    |
|                                                     |                    |                                                                                   |    |         | HOME | CO | NTACT | JS |
|                                                     |                    |                                                                                   |    |         |      |    |       |    |
|                                                     |                    |                                                                                   |    |         |      |    |       |    |
|                                                     |                    | TECHNOLOGIES                                                                      |    |         |      |    |       |    |
|                                                     |                    |                                                                                   |    |         |      |    |       |    |
|                                                     |                    | Enter your Username                                                               |    |         |      |    |       |    |
|                                                     |                    | LUSERNAME                                                                         |    |         |      |    |       |    |
|                                                     |                    |                                                                                   |    |         |      |    |       |    |
|                                                     |                    | NEXT                                                                              |    |         |      |    |       |    |
|                                                     | L.                 |                                                                                   |    |         |      |    |       |    |
|                                                     |                    | @ 2022 Concord Technologies. All rights reserved   Privacy                        |    |         |      |    |       |    |
|                                                     |                    |                                                                                   |    |         |      |    |       |    |
|                                                     |                    |                                                                                   |    |         |      |    |       |    |
|                                                     |                    | OSCHONINE     NEXT     @ 2022 Concord Technologies: All rights reserved   Privacy |    |         |      |    |       |    |

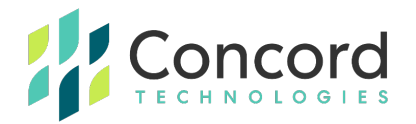

2. Click Setting->Account Administration.

| Support Request Give Feedback   Admin:   Log or     O Dashboard Activity Stitings Image Head     Inbound / Outbound Fax P Account Administration     Chart: Account Administration     Inventory Location Unassigned     Account Administration     Inventory Location     Inventory Location     Unassigned     Account Administration     Inventory Location     Inventory Location     Unassigned     Account Administration     Inventory Location     Inventory Location     Invent | lacksquare Concord Web Portal - A | Administre x +                                                        | /Administration         | 6 G                                                 | f= @                    | <br>5          | ><br>     |
|----------------------------------------------------------------------------------------------------|-----------------------------------|-----------------------------------------------------------------------|-------------------------|-----------------------------------------------------|-------------------------|----------------|-----------|
| Inbound / Outbound Fax<br>Chart: Auto   Scel   Line  <br>No a NextSTEP Administration No activity for selected date range                                                                                                    | Dashboard                         | γ φ <sup>e</sup> Settings                                             |                         | Support Request Give Feedback                       | k 🌣   Admin:            | Log<br>₽ H     | or<br>Iel |
| Top Destinations (Outbound) :: A Network Health   Network Health   Subscribe View Details   Concord Web Portal  FaxLync                                                                                                    | Inbound / Outbound Fax P          | Account Administration     Number Porting     NEXTSTEP Administration | Trange Hourt Dayl Month | Fax Number Inventory<br>Inventory Location<br>Total | Unassigned Assig<br>0 0 | gned Pending 0 | *         |
| No activity for selected date range                                                                                                    | Top Destinations (Outbound        | )                                                                     | ≡ 2                     | Network Health 🕶                                    | Subscribe V             | /iew Details 🖌 |           |
| Inbound E-Mail                                                                                                    | No ac                             | tivity for selected dat                                               | te range                | Concord Web Portal<br>FaxLync<br>Inbound E-Mail     |                         | •              | -         |

3. On the Account Administration page, click the gear icon next to the company account name and select **Company Details**.

| Concord Web Portal - Administra 🗙 🕂                           |                                 |             |               |       |     |        | -       | 0          | ×   |
|---------------------------------------------------------------|---------------------------------|-------------|---------------|-------|-----|--------|---------|------------|-----|
| $\leftarrow$ $\rightarrow$ C $\textcircled{a}$ https://portal | l.concordfax.com/Administration | 1           | tô            | 3     | ₹_= | Ē      | 5       |            |     |
|                                                               |                                 | Support Rec | uest Give Fee | dback | ٥   | Admin: | Dave Ka | Log (      | out |
| 🔇 Dashboard 🖬 Activity 🛷 Setting                              | zı                              |             |               |       |     |        |         | <b>?</b> H | elp |
| Show All                                                      | Search                          |             | Sea           | rch   |     |        |         |            |     |
| Name                                                          | Contact Email                   | Fax Number  | Username      |       |     |        |         |            |     |
| Concord Demo                                                  |                                 |             |               |       |     |        |         |            |     |
| Concord Demo od Accounts                                      |                                 |             |               |       |     |        |         |            |     |
| :≣ Company Details                                            | Bartigereast of                 |             | (H. Davellama |       |     |        |         |            |     |
| 🛧 Add Department                                              | Manual and and                  |             | M. Davellarra |       |     |        |         |            |     |
| Add User Account                                              |                                 |             |               |       |     |        |         |            |     |
| ♣ Add Administrator                                           |                                 |             |               |       |     |        |         |            |     |
|                                                               |                                 |             |               |       |     |        |         |            |     |
| ems: 4                                                        |                                 |             |               |       |     |        |         |            | ¥   |

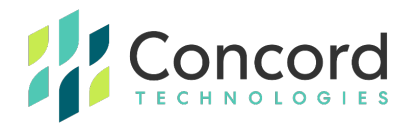

4. On the **Company Details** page, select the **Federated** tab. **NOTE:** If you do not see the Federated tab, ensure you are logged in with an administrative account and that account has been granted access to the Federated tab. You may need to contact Concord Premium Support to have your account enabled for federation access.

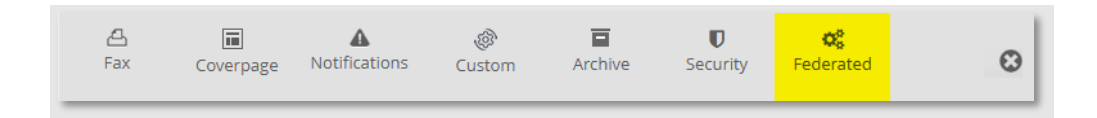

 On the Federated tab, click the Copy URL button to copy the Redirect URL. It is recommended to copy this value as it will be used when we create the Azure AD application in the next phase.

This completes the first stage of configuration within the Concord admin portal. The next stage is to create and configure the Azure AD application that will be used to enable federation.

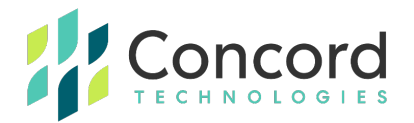

#### **Section 2: Azure AD Application Creation**

- 1. Connect to the Azure portal.
- 2. Click "Azure Active Directory".

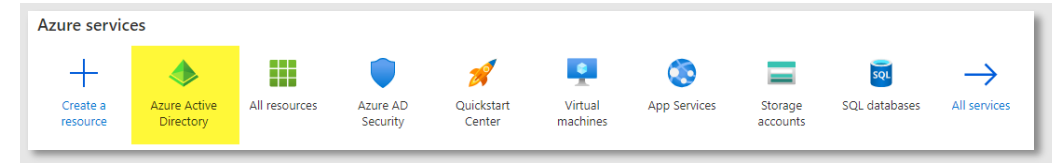

3. Select "App Registrations" from the menu on the left of the screen:

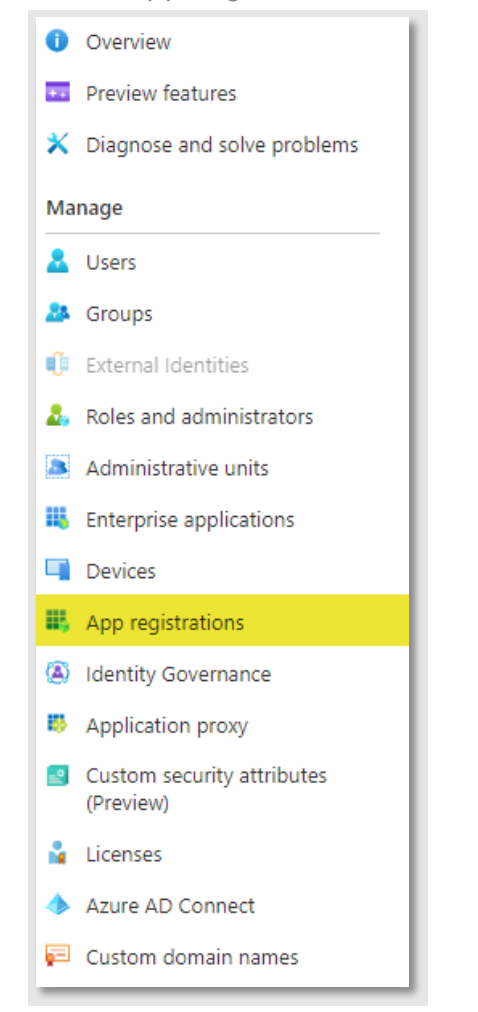

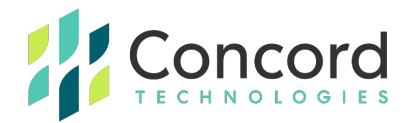

4. Click "New registration" to create a new application:

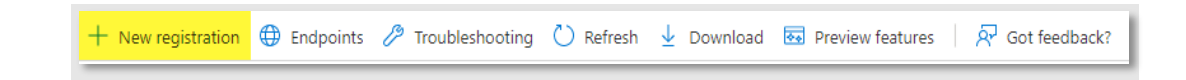

- 5. On the **Register an Application** page, perform the following actions:
  - Enter a descriptive name for the new application
  - Ensure **Single Tenant** is selected
  - Select Web as the Redirect URL platform type
  - Paste the redirect URL from Step #5 in the previous section (Concord Portal Federation Configuration – Phase 1) into the redirect URL textbox
- 6. Click the **Register** button to register the new application

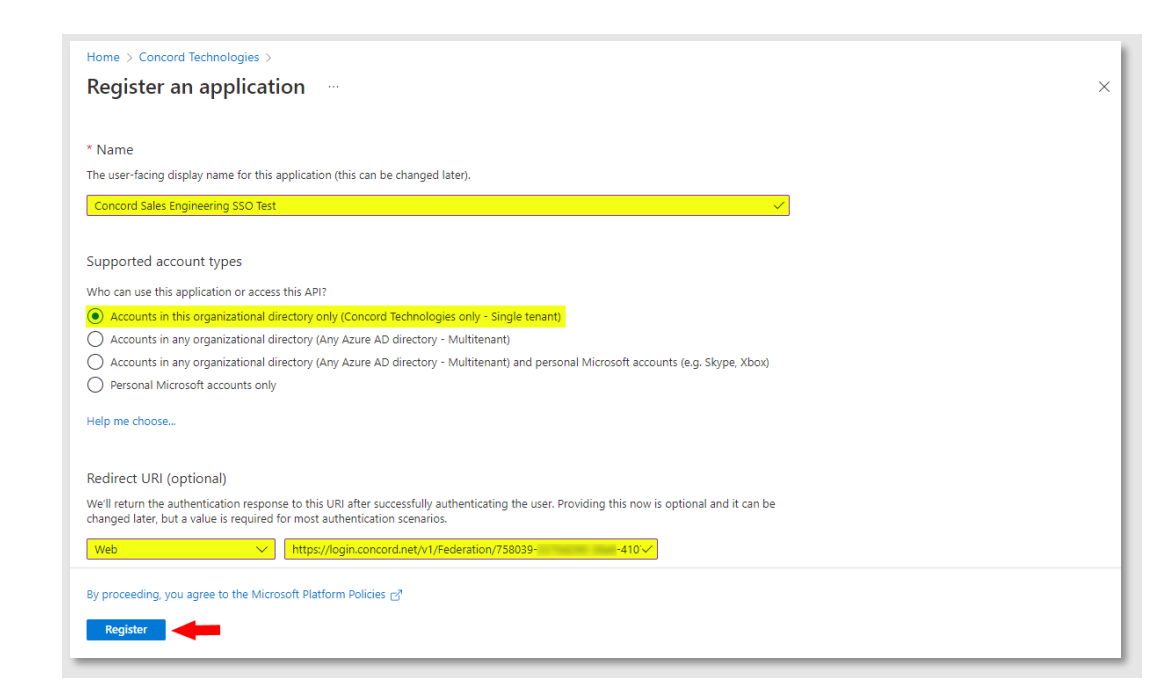

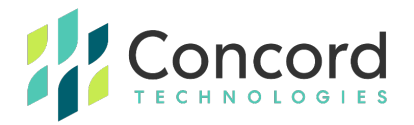

7. Once the application is registered, a page similar to the following should be displayed:

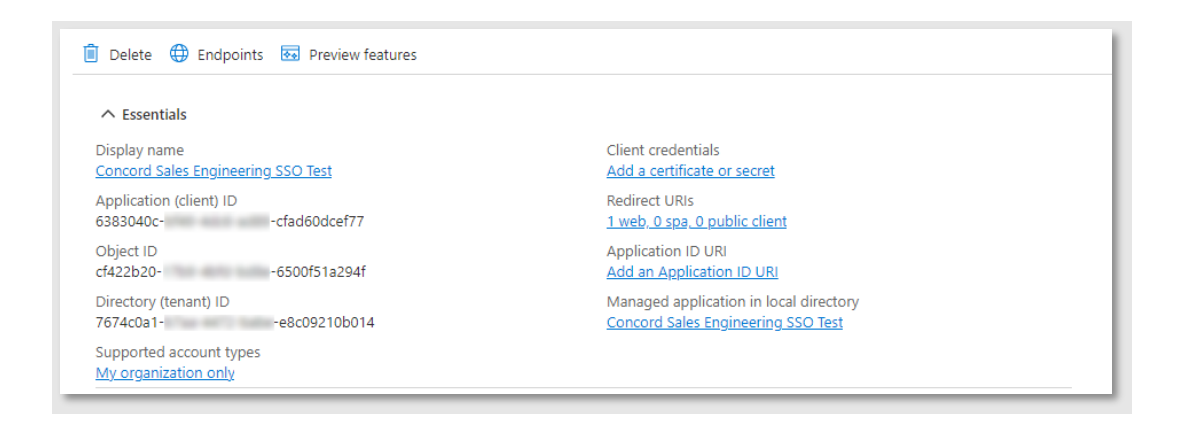

8. Click the **Add a certificate or secret link** shown next to the Client credentials item.

| 🕽 Delete 🌐 Endpoint     | s 🐱 Preview features                      |                          |                                      |
|-------------------------|-------------------------------------------|--------------------------|--------------------------------------|
| ∧ Essentials            |                                           |                          |                                      |
| Display name            | : Concord Sales Engineering SSO Test      | Client credentials       | : Add a certificate or secret        |
| Application (client) ID | Manage will done the factor will be       | Redirect URIs            | : 1 web, 0 spa, 0 public client      |
| Object ID               | Automatical and water and the contraction | Application ID URI       | : Add an Application ID URI          |
| Directory (tenant) ID   | TOTALIST STAR ANTO Salar additional       | Managed application in I | : Concord Sales Engineering SSO Test |
| Supported account type  | es : My organization only                 |                          |                                      |

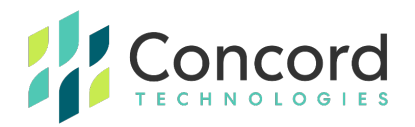

9. On the Certificates & Secrets page, click the + New client secret link:

| redentials enable confidential applic<br>ITTPS scheme), For a higher level of | ations to identify themse     |                                                                 |                                                                                                 |                |
|-------------------------------------------------------------------------------|-------------------------------|-----------------------------------------------------------------|-------------------------------------------------------------------------------------------------|----------------|
|                                                                               | assurance, we recommer        | elves to the authentication s<br>nd using a certificate (instea | ervice when receiving tokens at a web addressable loo<br>d of a client secret) as a credential. | ation (using a |
| Application registration certificat                                           | es, secrets and federated c   | redentials can be found in the                                  | tabs below.                                                                                     | ×              |
| Certificates (0) Client secrets A secret string that the application of       | (0) Federated crede           | ntials (0)<br>when requesting a token. A                        | so can be referred to as application password.                                                  |                |
| New client secret  Description  No client secrets have been created           | Expires for this application. | Value 🛈                                                         | Secret ID                                                                                       |                |

10. On the Add a Client Secret page, enter a descriptive name for the secret, set the expiration date for the secret, and click the Add button to create the secret. NOTE: the maximum duration for a client secret is 24 months. Once a secret has expired, you will need to generate a new client secret and update the Federated tab with the new secret value in the Concord admin portal.

| Add a client secret |                            | × |
|---------------------|----------------------------|---|
| Description         | Concord SE SSO Test Secret |   |
| Expires             | 24 months                  | ~ |
| Add Cancel          |                            |   |

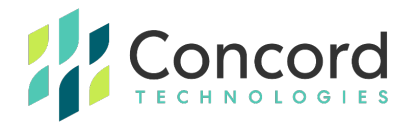

 Once the Add button has been clicked, a summary of the client secret will be shown. Copy the client secret Value as it will be needed when completing the federation configuration within the Concord admin portal.

**NOTE:** This is the only opportunity to copy the client secret value, if the value is not copied at this point, a new client secret will need to be generated.

**NOTE:** The client secret is a sensitive value and should not be shared.

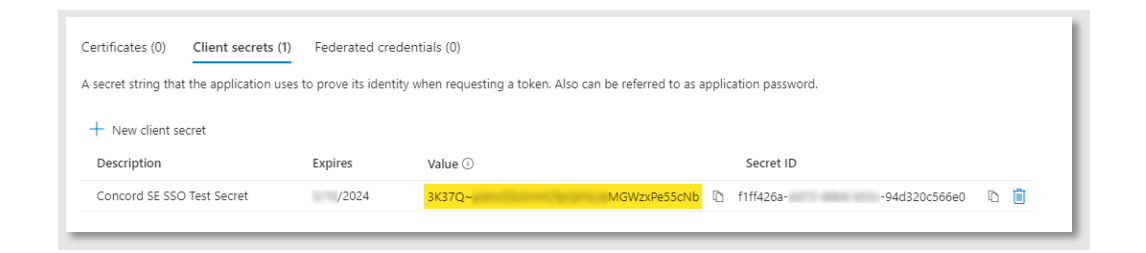

12. Click on Authentication from the menu on the right.

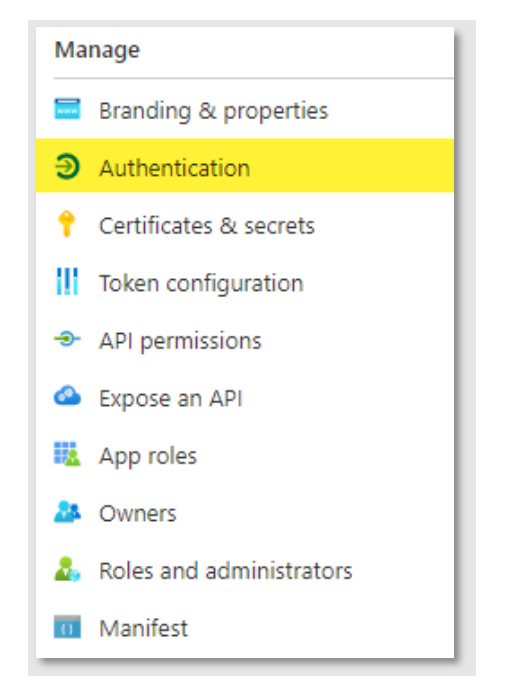

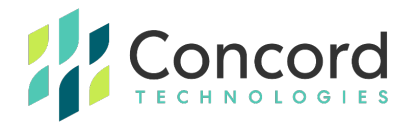

 Enter the URL to the Concord login screen in the logout URL section. Also, ensure the ID tokens checkbox is checked. Click the Save button to save the changes.

**NOTE:** The Concord login URL is: https://login.concord.net/v1/Account/Login

| attorm configurations                                                                                                    |                                                                      |
|----------------------------------------------------------------------------------------------------|----------------------------------------------------------------------|
| pending on the platform or device this application is targeting, additional configuration may be required such as<br>irect URIs, specific authentication settings, or fields specific to the platform.                                                                                                    |                                                                      |
| Add a platform                                                                                                    |                                                                      |
| N Web                                                                                                    | Quickstart Docs 🗗 📗                                                  |
| Redirect URIs                                                                                                    |                                                                      |
| The URIs we will accept as destinations when returning authentication responses (tokens) after successfully authenticating or sign<br>send in the request to the login server should match one listed here. Also referred to as reply URLs. Learn more about Redirect U                                                                                                    | ning out users. The redirect URI you<br>IRIs and their restrictions과 |
|                                                                                                    |                                                                      |
| https://login.concord.net/v1/Federation/758039-3370d290-38a6-4107-b6ff-0d21da112070/Callback                                                                                                    | 圃                                                                    |
| https://login.concord.net/v1/Federation/758039-3370d290-38a6-4107-b6ff-0d21da112070/Callback<br>Add URI                                                                                                    | Ŵ                                                                    |
| https://login.concord.net/v1/Federation/758039-3370d290-38a6-4107-b6ff-0d21da112070/Callback<br>Add URI                                                                                                    | Û                                                                    |
| https://login.concord.net/v1/Federation/758039-3370d290-38a6-4107-b6ff-0d21da112070/Callback         Add URI         ont-channel logout URL         s is where we send a request to have the application clear the user's session data. This is required for single sign-out to rk correctly.                                                                                                    | <u> </u>                                                             |
| https://login.concord.net/v1/Federation/758039-3370d290-38a6-4107-b6ff-0d21da112070/Callback         Add URI         ont-channel logout URL         s is where we send a request to have the application clear the user's session data. This is required for single sign-out to rk correctly.         ttps://login.concord.net/v1/Account/Login                                                                                                    | <u> </u>                                                             |
| https://login.concord.net/v1/Federation/758039-3370d290-38a6-4107-b6ff-0d21da112070/Callback         Add URI         ont-channel logout URL         s is where we send a request to have the application clear the user's session data. This is required for single sign-out to rk correctly.         ttps://login.concord.net/v1/Account/Login         vibrol         policit orant and hybrid flows                                                                                                    | Î                                                                    |
| https://login.concord.net/v1/Federation/758039-3370d290-38a6-4107-b6ff-0d21da112070/Callback         Add URI         ont-channel logout URL         si swhere we send a request to have the application clear the user's session data. This is required for single sign-out to rk correctly.         utps://login.concord.net/v1/Account/Login         plicit grant and hybrid flows         quest a token directly from the authorization endpoint. If the application has a single-page architecture (SPA) and servit use the authorization code flow, or if it invokes a web API via JavaScript, select both access tokens and ID tokens. ASP.NET Core web apps and other web apps that use hybrid authentication, select only ID tokens. Learn more about ens.                                                                      | Î                                                                    |
| https://login.concord.net/v1/Federation/758039-3370d290-38a6-4107-b6ff-0d21da112070/Callback Add URI ant-channel logout URL s is where we send a request to have the application clear the user's session data. This is required for single sign-out to rk correctly. ttps://login.concord.net/v1/Account/Login v plicit grant and hybrid flows quest a token directly from the authorization endpoint. If the application has a single-page architecture (SPA) and sen't use the authorization code flow, or if it invokes a web API via JavaScript, select both access tokens and ID tokens. ASP.NET Core web apps and other web apps that use hybrid authentication, select only ID tokens. Learn more about ens. ect the tokens you would like to be issued by the authorization endpoint:                                          |                                                                      |
| https://login.concord.net/v1/Federation/758039-3370d290-38a6-4107-b6ff-0d21da112070/Callback Add URI ant-channel logout URL s is where we send a request to have the application clear the user's session data. This is required for single sign-out to rk correctly. ttps://login.concord.net/v1/Account/Login v  plicit grant and hybrid flows quest a token directly from the authorization endpoint. If the application has a single-page architecture (SPA) and sen't use the authorization code flow, or if it invokes a web API via JavaScript, select both access tokens and ID tokens. ASP.NET Core web apps and other web apps that use hybrid authentication, select only ID tokens. Learn more about ens. ect the tokens you would like to be issued by the authorization endpoint: Access tokens (used for implicit flows) |                                                                      |

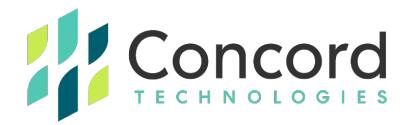

14. Click on **Overview** from the menu on the right of the screen to display the application overview page.

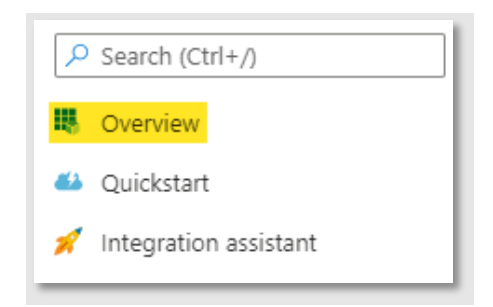

15. On the **Overview** page, copy the **Application (client) ID** value as you will enter that value into the Concord federation tab.

| Jelete 🕁 Enapoint              | s 🚳 Preview reatures                 |                          |                                      |
|--------------------------------|--------------------------------------|--------------------------|--------------------------------------|
| <ul> <li>Essentials</li> </ul> |                                      |                          |                                      |
| isplay name                    | : Concord Sales Engineering SSO Test | Client credentials       | : <u>0 certificate, 1 secret</u>     |
| pplication (client) ID         | : 6383040ccfad60dcef77               | Redirect URIs            | : 1 web, 0 spa, 0 public client      |
| bject ID                       | : cf422b206500f51a294f               | Application ID URI       | : Add an Application ID URI          |
| irectory (tenant) ID           | : 7674c0a1e8c09210b014               | Managed application in I | : Concord Sales Engineering SSO Test |

16. Click the link shown next to the Managed application in local directory item (this value will vary depending on how you named your Azure AD application):

| 📋 Delete                | ts 💀 Preview features                    |                          |                                        |
|-------------------------|------------------------------------------|--------------------------|----------------------------------------|
| ∧ Essentials            |                                          |                          |                                        |
| Display name            | : Concord Sales Engineering SSO Test     | Client credentials       | : <u>0 certificate, 1 secret</u>       |
| Application (client) ID | station one are see to be                | Redirect URIs            | : <u>1 web, 0 spa, 0 public client</u> |
| Object ID               | Addition (198) where with characteristic | Application ID URI       | : Add an Application ID URI            |
| Directory (tenant) ID   | "Child" Che eff") faile els/RC (BC)      | Managed application in I | . : Concord Sales Engineering SSO Test |
| Supported account type  | es : <u>My organization only</u>         |                          |                                        |

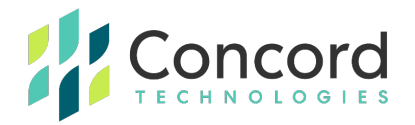

17. Copy the **Object ID** value as this value may be needed if you would like to use custom claims when associating a claim policy with this application.

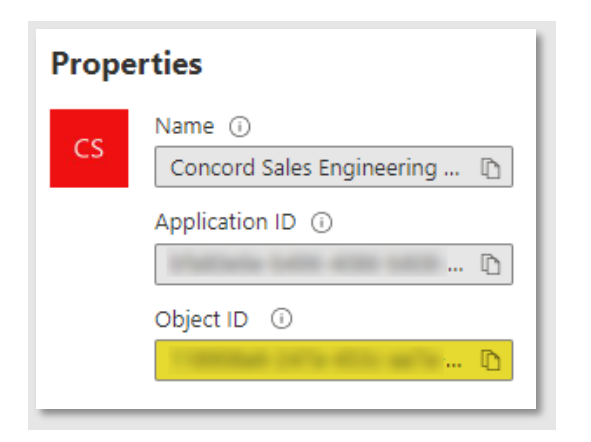

18. Click the **Endpoints** link to display the URL endpoints exposed by this tenant:

| Essentials              |                                       |                          |                                        |
|-------------------------|---------------------------------------|--------------------------|----------------------------------------|
| Display name            | : Concord Sales Engineering SSO Test  | Client credentials       | : <u>0 certificate, 1 secret</u>       |
| Application (client) ID | COUNTY AND AND ADD COMPANY            | Redirect URIs            | : 1 web, 0 spa, 0 public client        |
| Object ID               | children film with latte events unter | Application ID URI       | : Add an Application ID URI            |
| Directory (tenant) ID   | White the efficiency of the           | Managed application in I | I : Concord Sales Engineering SSO Test |

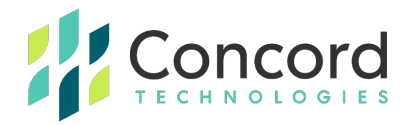

19. On the **Endpoints** page, copy the **OpenID Connect metadata document** URL as you will enter that value into the Concord federation tab:

| Endpoints                                                                                                    | $\times$  |
|----------------------------------------------------------------------------------------------------|-----------|
|                                                                                                    |           |
| OAuth 2.0 authorization endpoint (v2)                                                                                    |           |
| https://login.microsoftonline.com/7674c0a1-b7aa-4472-babe-e8c09210b014/oauth2/v2.0/authorize                             | D         |
| OAuth 2.0 token endpoint (v2)                                                                                            |           |
| https://login.microsoftonline.com/7674c0a1-b7aa-4472-babe-e8c09210b014/oauth2/v2.0/token                                 | D         |
| OAuth 2.0 authorization endpoint (v1)                                                                                    |           |
| https://login.microsoftonline.com/7674c0a1-b7aa-4472-babe-e8c09210b014/oauth2/authorize                                  | D         |
| OAuth 2.0 token endpoint (v1)                                                                                            |           |
| https://login.microsoftonline.com/7674c0a1-b7aa-4472-babe-e8c09210b014/oauth2/token                                      | D         |
| OpenID Connect metadata document                                                                                         |           |
| https://login.microsoftonline.com/7674c0a1-b7aa-4472-babe-e8c09210b014/v2.0/.well-known/openid-configuration             | D         |
| Microsoft Graph API endpoint                                                                                             |           |
| https://graph.microsoft.com                                                                                              | D         |
| Federation metadata document                                                                                             |           |
| https://login.microsoftonline.com/7674c0a1-b7aa-4472-babe-e8c09210b014/federationmetadata/2007-06/federationmetadata.xml | D         |
| WS-Federation sign-on endpoint                                                                                           |           |
| https://login.microsoftonline.com/7674c0a1-b7aa-4472-babe-e8c09210b014/wsfed                                             | D         |
| SAML-P sign-on endpoint                                                                                                  |           |
| https://login.microsoftonline.com/7674c0a1-b7aa-4472-babe-e8c09210b014/saml2                                             | $\square$ |
| SAML-P sign-out endpoint                                                                                                 |           |
| https://login.microsoftonline.com/7674c0a1-b7aa-4472-babe-e8c09210b014/saml2                                             | D         |
|                                                                                                    |           |

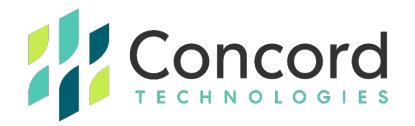

20. Click on **Manifest** from the menu on the right of the screen to display the application manifest settings.

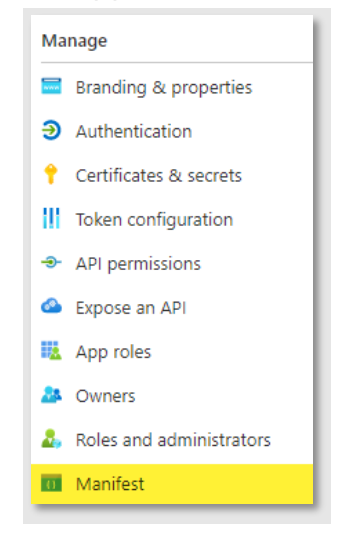

21. Modify the **acceptMappedClaims** value and set it to **true** and click the **Save** link to save the changes:

| 📙 Sa             | ve 🗙 Discard  Upload 🛓 Download 🛛 🖗 Got feedback?                                   |
|------------------|-------------------------------------------------------------------------------------|
| <b>()</b> s      | Successfully updated application.                                                   |
| The ed<br>manife | itor below allows you to update this application by directly modifying its JSON st. |
| 1                | {                                                                                   |
| 2                | "id": "bc50c0ac-218b-4a8d-a939-23a261e56829",                                       |
| 3                | "acceptMappedClaims": true,                                                         |
| 4                | "accessTokenAcceptedVersion": null,                                                 |
| 5                | "addIns": [],                                                                       |
| 6                | "allowPublicClient": null,                                                          |
| 7                | "appId": "bfa80e6e-b496-4086-b808-f2d2e1ecb186",                                    |
| 8                | "appRoles": [],                                                                     |

This completes the Azure AD configuration stage. We will now take the values created and copied from the Azure application and apply them to the Concord Federated tab.

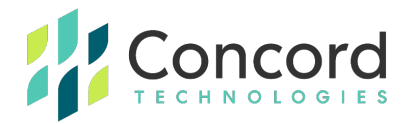

### Section 3: Concord Portal Federation Configuration – Phase 2

- 1. In a browser, navigate to the Federated tab on the Concord admin portal as described in Phase 1 of this process.
- 2. Paste the following values copied from the Azure AD configuration into the federated tab:
  - Client ID
  - Client Secret
  - Metadata Address

| 읍<br>Fax    | Coverpage            | A<br>Notifications      | ر<br>Custom      | Archive           | <b>W</b> orkflow  | U<br>Security   | <b>C</b><br>Federated | @<br>Contacts | ( |
|-------------|----------------------|-------------------------|------------------|-------------------|-------------------|-----------------|-----------------------|---------------|---|
| Federate    | d Partners           |                         |                  |                   |                   |                 |                       |               |   |
| OpenID C    | onnect               |                         |                  |                   |                   |                 | AUTHENTICAT           | ION PROTOCOL  |   |
| Concord 9   | ales Engineering S   | SO Test                 |                  |                   |                   |                 | 1                     | PARTNER NAME  |   |
| 63830400    | -                    | cfad60dcef77            |                  |                   |                   |                 |                       | CLIENT ID     |   |
| •••••       | •••••                | •••••                   |                  |                   |                   |                 |                       | CLIENT SECRET |   |
| https://log | zin.microsoftonline. | .com/7674c0a1-          | -e8c             | 09210b014/v2.0/.v | vell-known/openic | -configuration  | META                  | DATA ADDRESS  |   |
| Scopes (us  | se comma ", or semi- | -colon ';' to provide m | ultiple scopes)  |                   |                   |                 |                       | SCOPES        |   |
| Authorizati | ion Flow             |                         |                  |                   | Hybrid (D         | efault setting) |                       | •             |   |
| davedemo    | o.concord.net        |                         |                  |                   |                   |                 |                       | DOMAINS       |   |
| Departmer   | nt under which acc   | counts will be create   | d using self-reg | istration process |                   |                 |                       |               |   |
| System Fe   | derated Accounts     |                         |                  |                   |                   |                 |                       | DEPARTMENT    |   |
| Allow creat | tion of new user a   | ccount by an employ     | /ee              |                   | Yes               |                 |                       | • 0           |   |
| Allow asso  | ciation of user acc  | ount by an employe      | e                |                   | Yes               |                 |                       | • 0           |   |
| Disable Inb | ound Fax Service     |                         |                  |                   | No                |                 |                       | Į Ø           |   |
|             |                      |                         |                  |                   |                   | Up              | odate Di              | scard Changes |   |

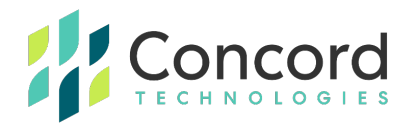

3. Ensure the **Enable** checkbox is checked and click the **Update** button to enable federation:

| Top level department    | DEPARTMENT LEVEL 1 |
|-------------------------|--------------------|
| First level department  | DEPARTMENT LEVEL 2 |
| Second level department | DEPARTMENT LEVEL 3 |
| ustom field claims 😧    |                    |
| Custom 1                | CUSTOM 1           |
| Custom 2                | CUSTOM 2           |
| Custom 3                | CUSTOM 3           |
| Custom 4                | CUSTOM 4           |
| Enable                  |                    |
|                         |                    |

This completes the second phase of the federation configuration in the Concord admin portal. At this point, any user who attempts to login to the Concord portal with a username containing the redirect domain will be redirected to the configured identity management endpoint.

This may complete all the requirements you have for federation. If you are interested in using custom claims to create users in specific Concord departments, see **Appendix A** which describes the process of creating and assigning custom claims.

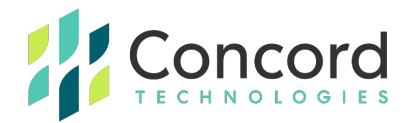

#### **Best Practices**

• It is highly recommended that you create an administrative account that has access to the federated tab but that itself does not use federation. The reason being is that if, for some reason, you enable federation and there is an issue, this admin account can easily login to the Concord portal and disable federation.

Without this non-federated admin account, it is possible that you could lock all users out of the Concord portal with no ability to disable federation.

An example of a non-federated admin account would be to create an admin with the username of "FirstName.LastName" rather than user@domain.com where "domain.com" is the federated domain.

 Related to the first bullet point, if you create admin and user accounts for the same person, we recommend that the admin account use this "FirstName.LastName" convention and the user account uses the email address for that user.

This is to ensure that if you choose to use any of the Concord client utilities, which require a user account to authenticate to the Concord platform, that you can use federation for that user account.

• Ensure that the "ID Tokens" checkbox is checked within the Azure AD configuration:

| Imp                            | licit grant and hybrid flows                                                                                                    |
|--------------------------------|----------------------------------------------------------------------------------------------------|
| Requ<br>does<br>For A<br>toker | est a token directly from the authorization endpoint. If the application has a single-page architecture (SPA) and<br>n't use the authorization code flow, or if it invokes a web API via JavaScript, select both access tokens and ID tokens.<br>ASP.NET Core web apps and other web apps that use hybrid authentication, select only ID tokens. Learn more about<br>ns. |
| Selec                          | t the tokens you would like to be issued by the authorization endpoint:                                                                                                    |
|                                | Access tokens (used for implicit flows)                                                                                                    |
| $\checkmark$                   | ID tokens (used for implicit and hybrid flows)                                                                                                    |

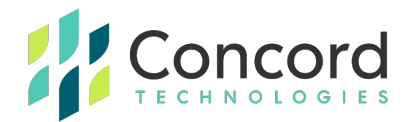

## **Getting Help**

Concord's customer service team is available Monday–Friday from 6:00 AM to 6:00 PM (Pacific Time).

- Phone: +1 (206) 441-3346
- Email: premiumsupport@concord.net
- Web: <u>https://concord.net/about/contact-us/</u>

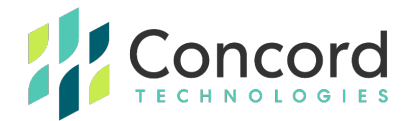

## **Appendices**

#### **Appendix A – Custom Claims**

Custom claims can be created and associated with a registered Azure AD application. These claims can then be used to specify additional user properties such as the department to create the Concord user in (when autocreating federated users), or to specify custom user fields that can be used for cover sheets or reporting.

**NOTE:** The method described here to create custom claims requires PowerShell scripting with PowerShell running with administrative rights. This is understood to be the method supported for creating custom claims in Azure AD as described in <u>this documentation</u> titled "Provide Optional Claims to Your App" from Microsoft, dated November 11, 2022.

1. Open a PowerShell window with administrative rights:

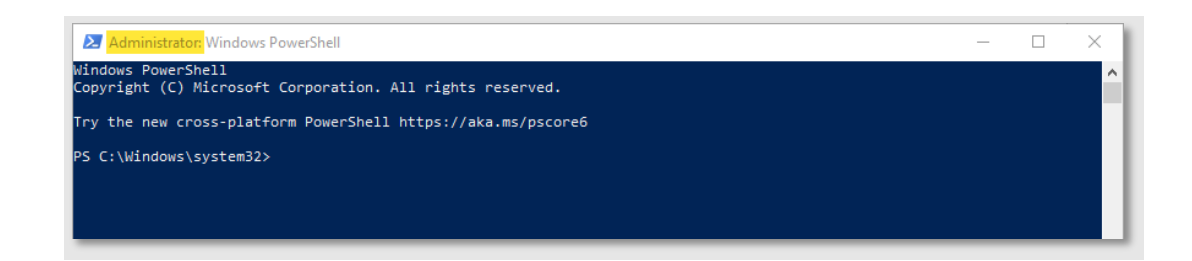

2. Install the AzureADPreview package with the command **Install-Module** AzureADPreview:

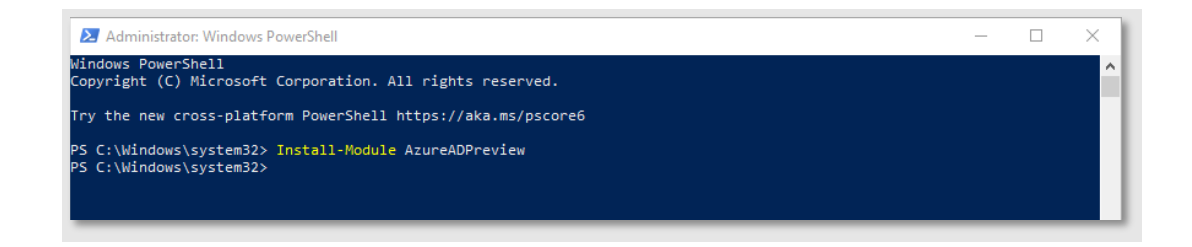

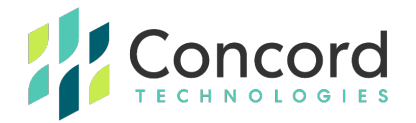

3. Connect to your Azure AD instance using the command **Connect**-**AzureAD**:

**NOTE:** You may be prompted to authenticate to the Azure AD instance.

| Sign in to your account    | × |
|----------------------------|---|
| Microsoft                  |   |
| Sign in                    |   |
| Email, phone, or Skype     | _ |
| No account? Create one!    |   |
| Can't access your account? |   |
| Next                       |   |
|                            |   |
| Sign-in options            |   |

4. Once authenticated, a summary of your connection will be displayed:

**NOTE:** Depending on your environment, you may need to go back to step 3 and specify additional parameters for the **Connect-AzureAD** command. Type **Connect-AzureAD** -? to get help information about the command.

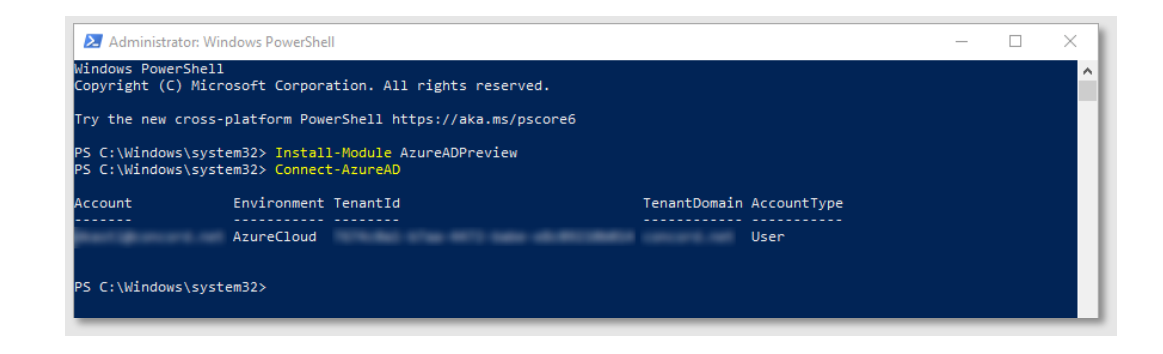

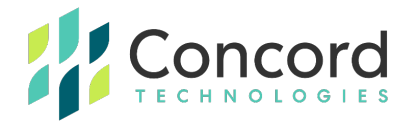

5. Create a new custom claim using the New-AzureADPolicy command.

**NOTE:** As your custom claims may differ, the examples provided here are just for demonstration purposes only, you may need to investigate your organization's identity management configuration and adjust your custom claims accordingly.

**NOTE:** Additional information about the New-AzureADPolicy command can be found <u>here</u>.

6. An example custom claims request may look like this:

| New-AzureADPolicy -Definition @('{"ClaimsMappingPolicy":                                     |
|----------------------------------------------------------------------------------------------|
| {                                                                                            |
| "Version":1,"IncludeBasicClaimSet":"true", "ClaimsSchema":                                   |
| [                                                                                            |
| {"Source":"user","ID":"department","JwtClaimType":"CustomADDept"}                            |
| 1                                                                                            |
| }                                                                                            |
| <pre>}') -DisplayName "Concord Sales Engineering SSO Test" -Type "ClaimsMappingPolicy"</pre> |

- In the above sample, Source and ID indicate where the data in the claim is sourced from. In this case, we want to use the department property of the user object.
- 8. The **JwtClaimType** is the name of the claim to be emitted in the JSON Web Token (JWT). This is the value you will enter in the Concord federated tab as the custom claim to use.

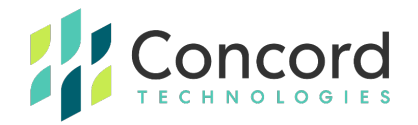

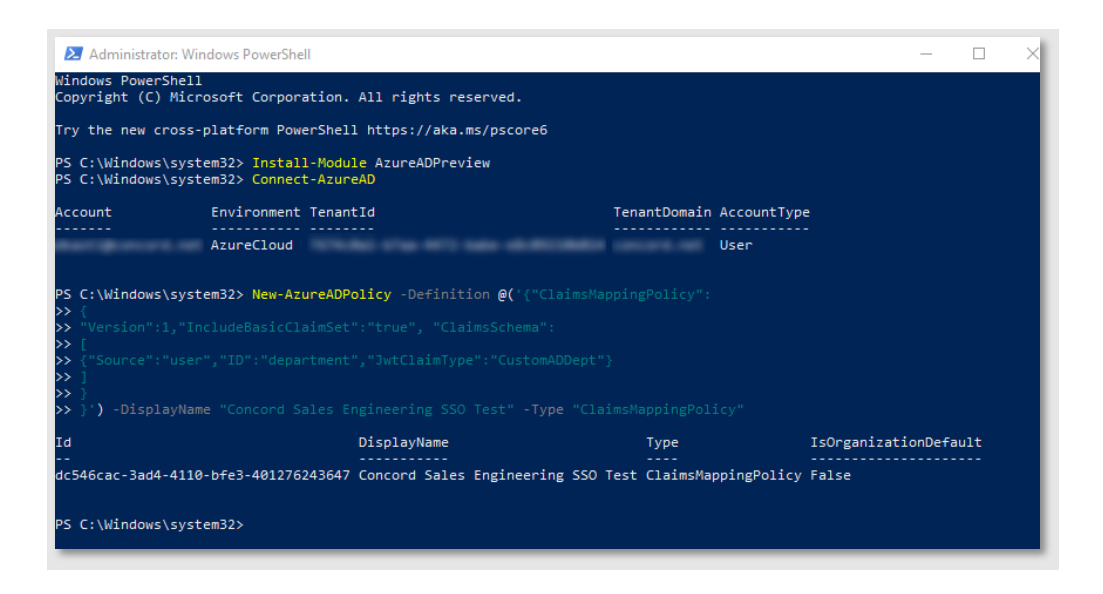

 Finally, assign the newly created custom claim created in the previous step to the Azure AD application, using the **Object ID** value defined in **the Azure AD Application Creation** section, step #16:

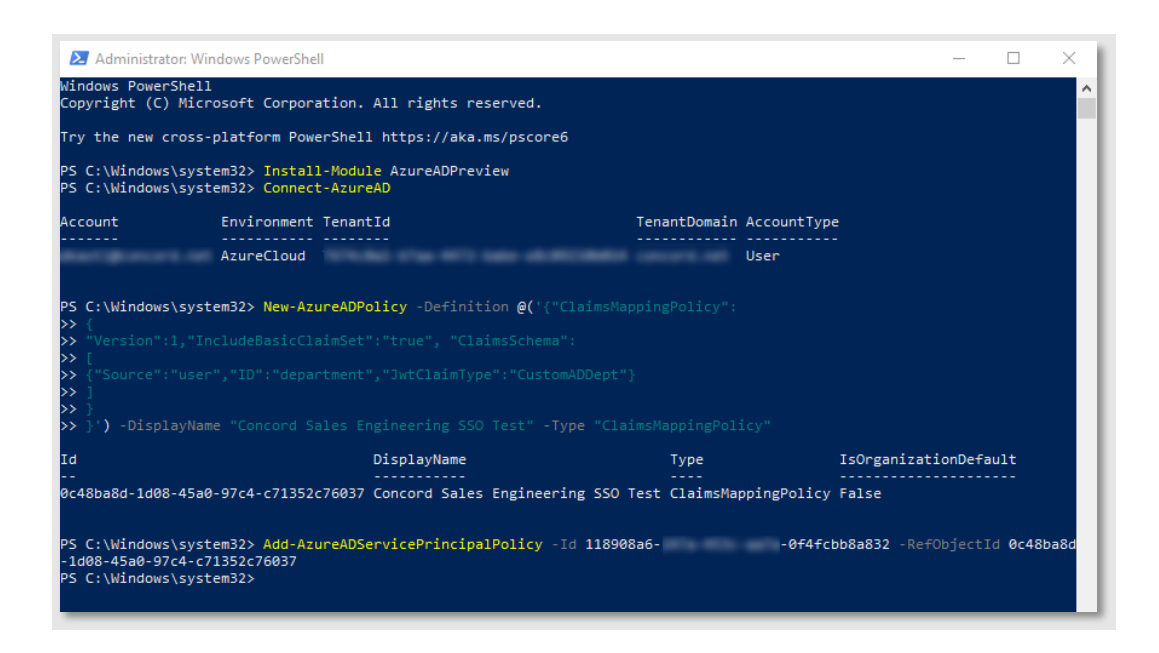

This completes the federated SSO configuration. You should now be able to test associating or creating users via the federated SSO process.